# PRAISE—NET 医薬品行政通知情報 の利用法

(中上級者向けマニュアル)

平成 21 年 6月

# 医薬品行政通知情報の利用法

# 目 次

| 1. 医薬品行政通知情報の特長・・・・・・・・1     |
|------------------------------|
| 2. IDの申し込み方法・・・・・・・・・ 2      |
| 3. パスワードの再発行・・・・・・・・・ 7      |
| 4. 会員情報の変更・・・・・・・・・ 8        |
| 5. パスワードの変更・・・・・・・・・・ 10     |
| 6. PRAISE-Mailの受信・・・・・・・11   |
| 7. 簡易検索と詳細検索に使い分け・・・・・・ 12   |
| 8. and, or, sub検索・・・・・・ 15   |
| 9. 検索結果履歴でのand, or, sub検索・18 |
| 10. 頻繁に利用する検索語の登録・・・・・・1     |
| 11. 近傍文字検索・・・・・・・・・・・21      |
| 12. 検索対象の設定・・・・・・・・・・・22     |
| 13. 問い合わせフォームの活用・・・・・・・23    |
| 14. 画面の個人設定・・・・・・・・・・・・24    |
| 15. 検索結果リストのダウンロード・・・・・・26   |

# 1.医薬品行政通知情報の特長

#### 1. 改廃情報の入力

新しい通知により旧来の通知の内容が一部改正される場合等は、改廃等の変更履歴を付けています。

#### 2. キーワード付与による高い検索精度

同義語等キーワードを付与するなどして検索精度を高めています。データベースは同義語辞 書も持っています。このため、例えば「PMS」で検索すれば「新医薬品市販後調査」というテ キストを含む文書にもヒットするようになります。

#### 3. 過去の通知も検索可能

古い通知も検索できます。全文検索の対象となるテキストの部分にはランク付けを行い、原文は 全てPDF形式で提供しています。

#### 4. 強力な全文検索エンジンを搭載

検索機能と高い安定性を持つデータベースを採用しており、検索精度、「and」,「or」等のさまざまな検索の設定を行うことができます。

#### 5. ユーザーごとにさまざまな設定

同義語辞書をはずして検索したり、見出しや発信日だけで検索する設定をすることもできます。 検索する範囲、画面の表示方法などもユーザーごとに設定することができます。

#### 6. PRAISE-Mail

医薬品行政通知データベースに入力した情報の一覧をご希望の方にEメールで送付するという サービスです。PRAISE-Mailを利用すると、Eメールで送られてくる一覧をチェックすれ ばよく、必要な通知があれば、リンク先をクリックしてID、パスワードを入力すると原文が表 示できます。

# 情報の内容

データベースは「医薬品行政通知」と「お知らせ情報」の2種類あり、「医薬品行政通知」→ 官 公庁から発出の情報、「お知らせ情報」→ 業界内部から発出の情報というふうに情報を分類して います。

## 医薬品行政通知の情報

- 大正11年以降の情報を掲載
- 官報に掲載された法律、政省令、告示
- 厚生労働省等から出される行政通知、事務連絡
- 財務省印刷局からの関係情報
- その他、統計資料等

# 2. IDの申し込み方法

PRAISE-NETを利用するためには、IDとパスワードを取得する必要があります。次の手順でお申し込みください。

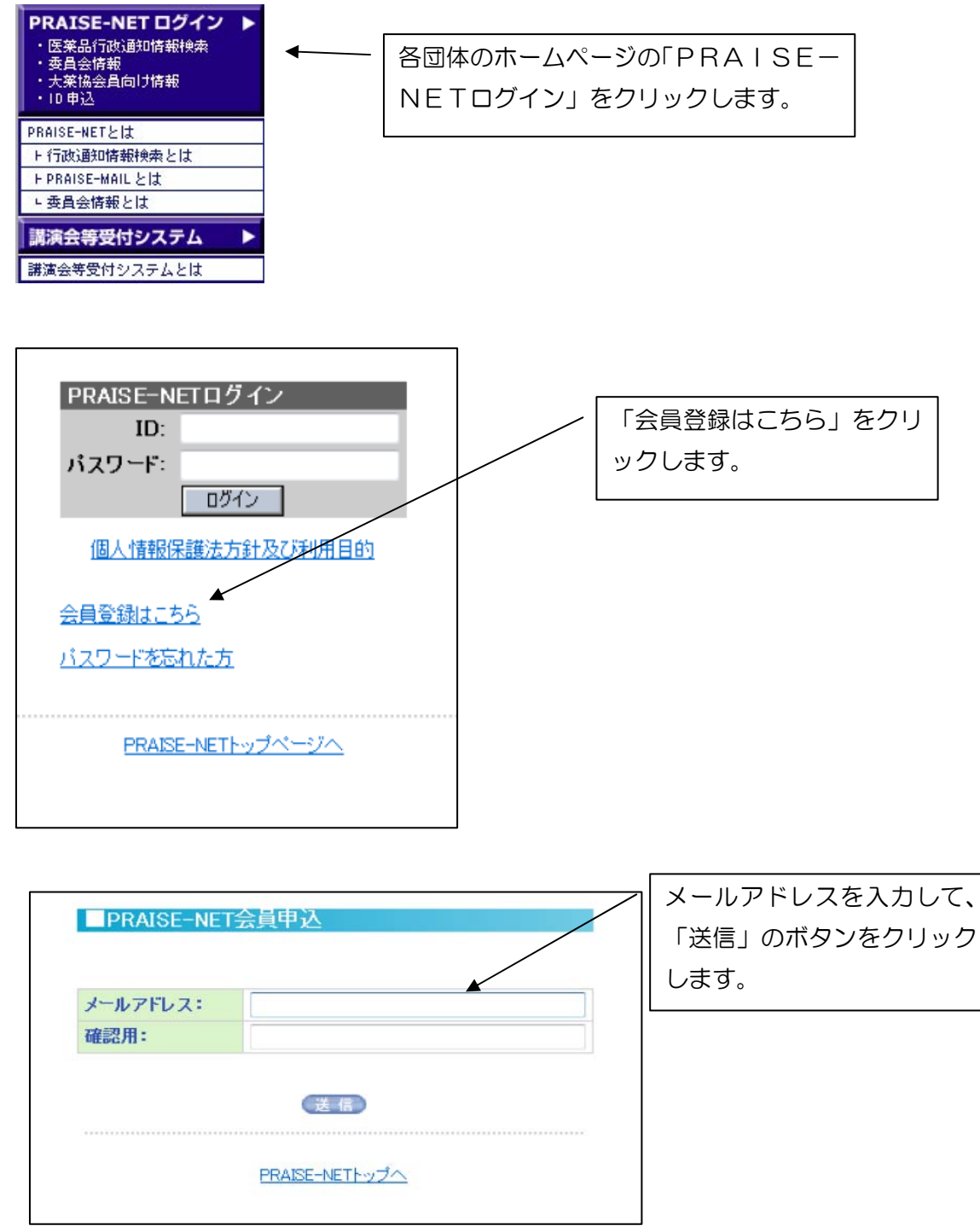

| 體啓 時下ますますご清祥のこととお慶び申し上げます。<br>ID発行申請のご依頼をいただきありがとうございます。<br>PRAISE-NETでは、メールアドレスをユーザIDとして使用すること<br>としております。<br>また、メールアドレスの入力間違いを回避するため、入力いただいたメールア |                           |
|----------------------------------------------------------------------------------------------------|---------------------------|
| トレスに申じ込み用しRLをお知らせしております。<br>本メールに記載されている申込用しRLへアクセスの上、ID発行申請のため<br>の入力をお願いいたします。<br>PRAISE-NETで定めている個人情報保護方針及び利用目的は次のとお                            | 豆球したメールアトレスに、このようなメールが届きま |
| りです。<br><u>https://www.praise-net.jp/kojin.htm</u><br>内容を必ずご覧の上、ご承諾いただいた方は以下の作業をおすすめくだ <i>さ</i> い。<br>政 具                                          | す。メールに記載のURLに<br>アクセスします。 |
| URL: <u>http://203.138.241.15/pn/m/usr/regist.asp?id=NDM</u> =                                                                                     |                           |
| PKAISE-NEI<br>MAIL:info@praise-net.jp<br><u>TEL:06-6231-9191</u><br>FAX:06-6231-9195<br>                                                           |                           |

| 会員ID                    | info@dy-net.or.jp                               |                                          |
|-------------------------|-------------------------------------------------|------------------------------------------|
|                         |                                                 | 独自ドメインが登録されている会社                         |
| 所属会社選択。                 | <ul> <li>● 大阪医薬品協会</li> <li>● 該当会社無し</li> </ul> | 会社名が表示されます。会社名を選ん                        |
| ※該当会社無しを選択し             | た場合、会社名と会社名かなを必ず入力してください。                       | 「躍圯」ボタンをクロックします                          |
| 会社名                     |                                                 | 「選択」ホタノをワリックしより。                         |
| 会社名かな                   |                                                 | *ドメインを新たに取得された会社は、所属団体                   |
|                         |                                                 | 局までお知らせください。「所属会社選択」ボタン                  |
| 氏名 👧                    |                                                 |                                          |
| ふりがな 🚓                  |                                                 | 9990ag                                   |
| <b>部課名</b><br>役職        |                                                 |                                          |
| 郵便番号 201                | 郵便番号検索                                          |                                          |
|                         |                                                 | 二日 二日 二日 二日 二日 二日 二日 二日 二日 二日 二日 二日 二日 二 |
| 住所 🚓                    |                                                 | て「入力」た会社名で由込む」をクロ                        |
| 住所 👧<br>電話番号 👧          |                                                 |                                          |
| 住所 👧<br>電話番号 👧<br>FAX番号 |                                                 |                                          |

| 会員ID                                                                  | info@dy-net.or.jp                                                                        |
|-----------------------------------------------------------------------|------------------------------------------------------------------------------------------|
|                                                                       |                                                                                          |
| 所属会社選択。                                                               | <ul> <li>● 大阪医薬品協会</li> <li>● 該当会社無し</li> </ul>                                          |
| ※該当会社無しを選択し                                                           | た場合、会社名と会社名かなを必ず入力してください。                                                                |
| 会社名                                                                   | 大阪医薬品協会                                                                                  |
| 会社名かな                                                                 | おおさかいやくひんきょうかい                                                                           |
|                                                                       |                                                                                          |
| 氏名 👧                                                                  | 情報システム                                                                                   |
| 氏名 8月<br>ふりがな 8月                                                      | 情報システム<br>じょうほうしすてむ                                                                      |
| 氏名 👧<br>ふりがな 👧<br>部課名                                                 | 1情報システム<br>じょうぼうしすてむ                                                                     |
| 氏名 <u>ea</u><br>ふりがな <u>ea</u><br>部課名<br>役職                           | 情報システム<br>じょうほうしすてむ                                                                      |
| 氏名 &st<br>ふりがな est<br>部課名<br>役職<br>郵便番号 est                           | 情報システム<br>じょうほうしすてむ<br>541-0044 郵便参考検索                                                   |
| 氏名 en<br>ふりがな en<br>部課名<br>役職<br>郵便番号 en<br>住所 en                     | 情報システム<br>じょうほうしすてむ<br>541-0044 動理事名検索<br>大阪市中央区伏見町2-4-6                                 |
| 氏名 & g<br>ふりがな & g<br>部課名<br>役職<br>郵便番号 & g<br>住所 & g<br>電話番号 & g     | 情報システム<br>じょうほうしすてむ<br>541-0044 郵便番考検索<br>大阪市中央区伏伊町2-4-6<br>06-6231-2191                 |
| 氏名 em<br>ふりがな em<br>部課名<br>役職<br>郵便番号 em<br>相子 em<br>電話番号 em<br>FAX番号 | 情報システム<br>じょうぼうしすてむ<br>541-0044 郵便乗考検索<br>大阪市中央区休見町2-4-6<br>06-6231-5191<br>06-0231-5191 |

必要な項目を入力していきます。 PRAISE-Mailを受信する場 合は「送信する」、受信しない場合は、 「送信しない」を選びます。 「確認画面へ」をクリックします。

| 会員ID   | info@dy-net.or.jp |                  |
|--------|-------------------|------------------|
|        |                   | ↓   登録内容に問題がなければ |
| 会社名    | 大阪医薬品協会           | 「上記内容で申し込む」を     |
| 会社名かな  | おおさかいやくひんきょうかい    |                  |
|        |                   | クリックします。         |
| 氏名     | 情報システム            |                  |
| ふりがな   | じょうほうしすてむ         |                  |
| 部課名    |                   |                  |
| 役職     |                   |                  |
| 郵便番号   | 541-0044          |                  |
| 住所     | 大阪市中央区伏見町2-2-6    |                  |
| 電話番号   | 06-6231-9191      |                  |
| FAX番号  | 06-6231-9198      |                  |
| PRAISE | 送信する              |                  |

| / | 登録はこれで終了です。 |
|---|-------------|
|---|-------------|

٢

| PRAISE-NET会員登録 |  |
|----------------|--|
|----------------|--|

会員登録が完了しました。 送信されたメールに記載されているログインDとバスワードにてログインして下さい。

PRAISE-NETトップへ

|           | 姜出人:                                       | info@praise=net in                                                                                                    | 1              |
|-----------|--------------------------------------------|----------------------------------------------------------------------------------------------------|----------------|
|           | 宛先:                                        | info                                                                                                    |                |
|           | CC:                                        |                                                                                                    |                |
|           | 件名:                                        | 会員登録が完了しました                                                                                                    |                |
|           | PRAISE-N                                   | ET 会員への登録が完了いたしました。                                                                                                    |                |
|           | PRAISE-N                                   | ETへのログイン用のパスワードをご連絡いたします。                                                                                                    | このようにEメールでIDとパ |
|           | ログイン                                       | への URL: <u>http://203.138.241.15/pn/m/login-asp</u>                                                                                             | スワードが送信されてきます。 |
| 1         | ID: info                                   | @dy-net.or.jp                                                                                                    |                |
| $\langle$ | バスワー                                       | F: xkyxjEUxOU                                                                                                    |                |
|           | 氏ふ会会部役電AX<br>お名名名番番番<br>FAX便所<br>FAX<br>要号 | :情報システム<br>: じょうほうしすてむ<br>: 大阪医薬品協会<br>な:おおさかいやくひんぎょうかい<br>: 情報システム<br>:<br>: 06-6231-9191<br>: 08-6231-9195<br>: 541-0044<br>: 大阪市中央区伏見町 2-4-6 |                |
|           | ご登録内<br>尚、変更<br>会員情報                       | 容のご確認をお願いいたします。<br>内容に誤りがある場合は、再度、PRAISE-NET より、<br>の変更をお願いいたします。                                                                               |                |
|           | PRAISE-N                                   | ET                                                                                                    |                |
|           | MAIL:inf<br>TEL:<br>FAX:                   | o@praise-net.jp                                                                                                    |                |
|           |                                            |                                                                                                    | 1              |

各団体(日薬連、大薬協、東薬工、製薬協)のホームページにアクセスし、「P RAISE-NETログイン」をクリックします。

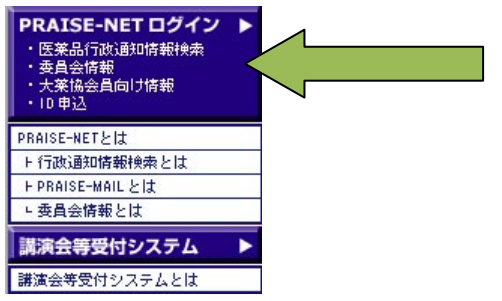

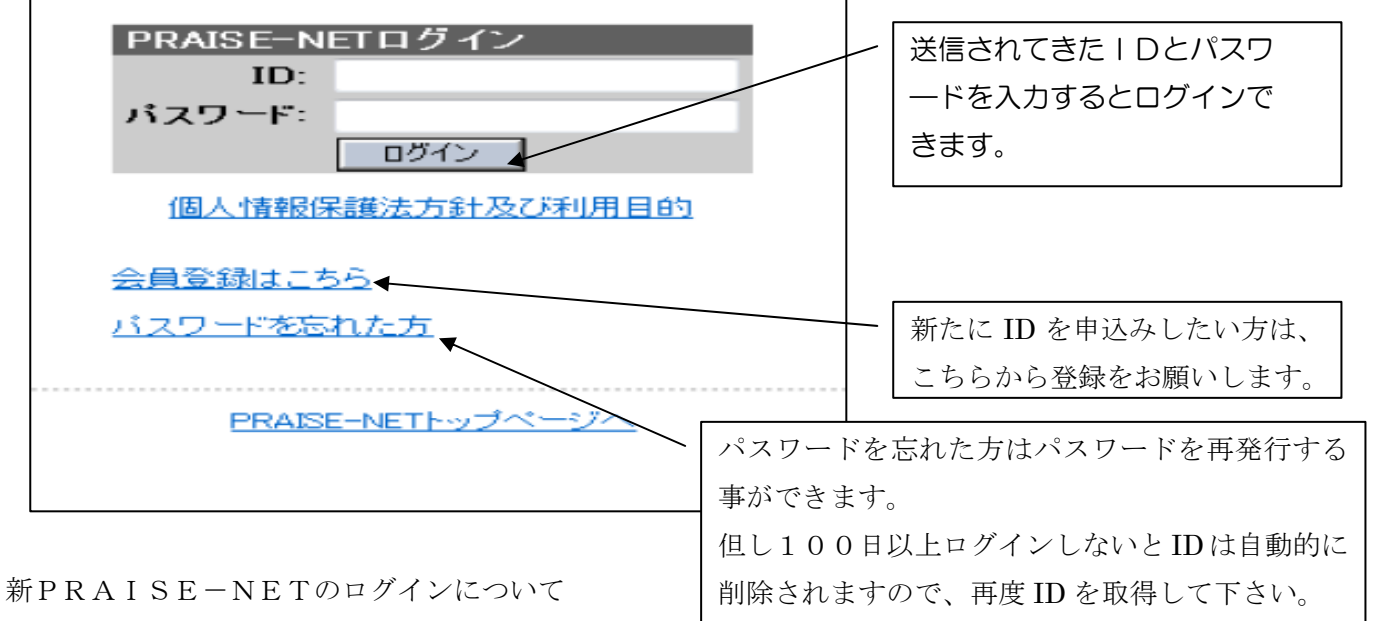

● 新PRAISE-NETでは、 ログイン時間が

旧PRAISE-NETの20分から8時間に変更となりました。

ほぼ1日中ログインなしにメールで連絡される通知を閲覧することができます。

# 3.パスワードの再発行

会員情報修正では、ID以外の会員情報を修正できます。パスワードの変更やPRAISE -Mailの送信・送信停止などは、設定変更後に保存ボタンを押した時点で反映されます。

| PRAISE-NETログイン         ID:         パスワード:         ロダイン         個人情報保護法方針及び利用目的         会員登録はこちろ         パスワードを忘れた方         PRAISE-NETトッブページへ | 「パスワードを忘れた方」をクリッ<br>クします。                                                        |
|----------------------------------------------------------------------------------------------------|----------------------------------------------------------------------------------|
| バスワードの再発行         会員D       info@dy=net.or.jp         確認       info@dy=net.or.jp         送信                                                  | <ul> <li>「会員   D」「確認」の欄に入力した</li> <li>メールアドレスにパスワードが送信</li> <li>されます。</li> </ul> |
| 差出人: info@praise-net.jp<br>宛先: info<br>CC:<br>件名: PRAISE-NETパスワードの御連絡                                                                        |                                                                                  |
| 情報システム様<br>PRAISE - NET ログイン用のパスワードをご連絡いたします。<br>ID: <u>info@dy-net.or.jp</u><br>新しいパスワード:JapH9gwRLV                                         | このように新たなパスワードがシステム側<br>で自動的に再発行され通知されます。パス<br>ワードを変更する場合は会員情報の修正で<br>変更してください。   |
| http://www.praise-net.jp/<br><br>PRAISE-NET                                                                                                  |                                                                                  |
| MAIL:info@praise-net.jp<br>TEL:<br>FAX:<br>                                                                                                  |                                                                                  |

# 4.会員情報の変更

会員情報修正では、ID以外の会員情報を修正できます。パスワードの変更やPRAIS E-Mailの送信・送信停止などは、設定変更後に保存ボタンを押した時点で反映され ます。

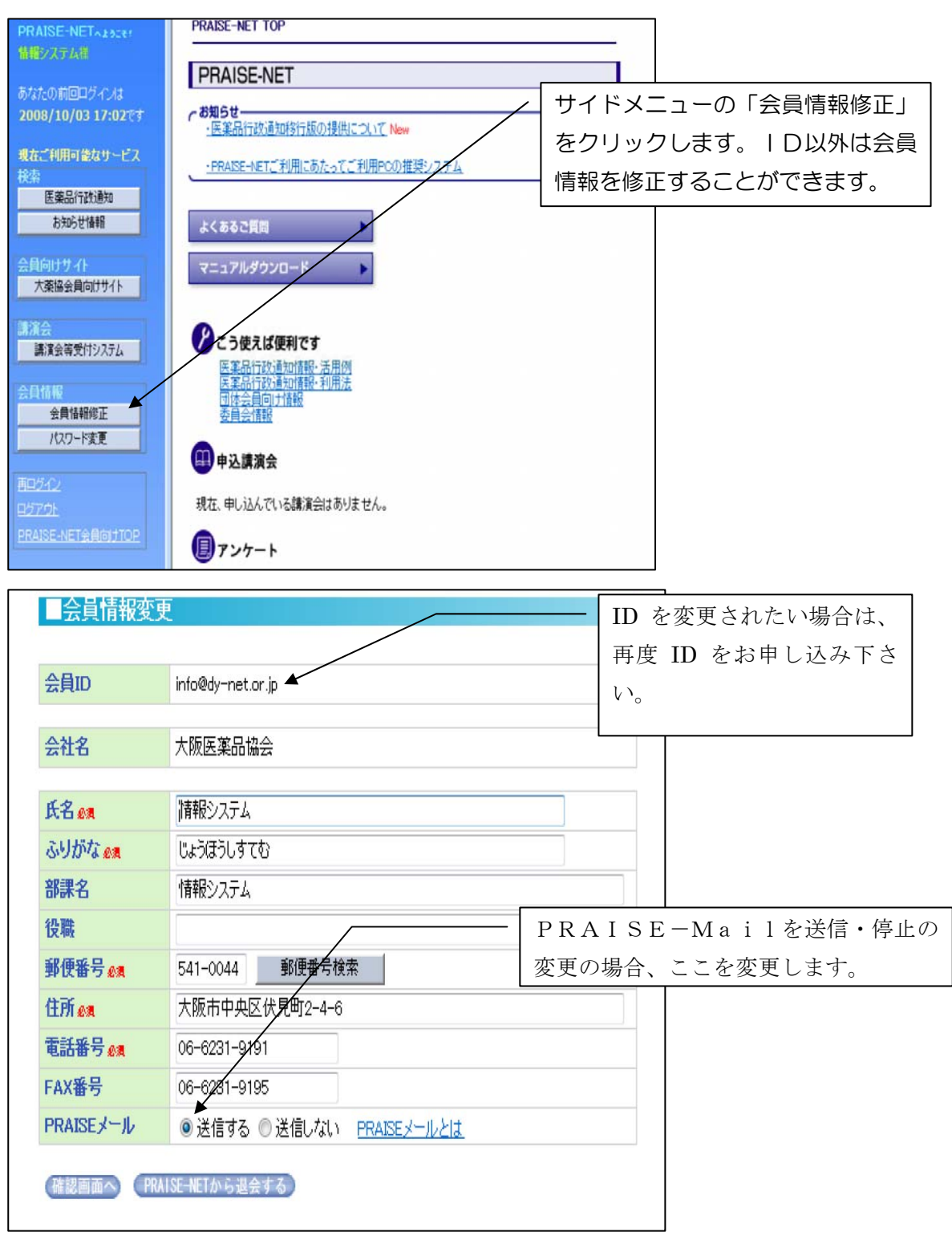

|           |                                           | 変更内容に間違いがなければ「会員情 |
|-----------|-------------------------------------------|-------------------|
| ■会員情報変    | 更確認 / / / / / / / / / / / / / / / / / / / | 報変更する」をクリックします。   |
| 会員ID      | info@dy-net.or.jp                         |                   |
| 会社名       | 大阪医薬品協会                                   |                   |
| 氏名        | 情報システム                                    |                   |
| ふりがな      | じょうほうしすてむ                                 |                   |
| 部課名       | 情報システム                                    |                   |
| 役職        |                                           |                   |
| 郵便番号      | 541-0044                                  |                   |
| 住所        | 大阪市中央区伏見町2-4-6                            |                   |
| 電話番号      | 06-6291-9191                              |                   |
| FAX番号     | 06-6231-9195                              |                   |
| PRAISEメール | 運信する                                      |                   |
| 会員情報変更    | する 戻る                                     |                   |

| ■PRAISE-NET会員情報変更 | - 以上で会員情報の変更は終了です。 |
|-------------------|--------------------|
| 会員情報を変更しました。      |                    |
| <u>戻る</u>         |                    |

# 5.パスワードの変更

# お送りしたパスワードを変更することが出来ます。

パスワードの変更

| PRAISE-NETAようこで<br>情報システム者           | PRAISE-NET TOP                                                |
|--------------------------------------|---------------------------------------------------------------|
| あなたの前回ログインは                          | PRAISE-NET                                                    |
| 2008/10/03 17:02 ( )<br>現在ご利用可能なサービス | 「民業品行政通知特別版の提供フレアNew 「パスワード変更」をクリックします。                       |
| 検索<br>医薬品行政通知                        | <u> PRASE-NETC和用CB7/STC和用PCD推奨22元本</u>                        |
| お知らせ情報                               | よくあるご質問                                                       |
| 会員向けサイト 大楽協会員向けサイト                   | マニュアル・ウンロード                                                   |
| 講演会<br>講演会等受付システム                    | どう使えば便利です                                                     |
| 会員情報 会員情報 会員情報 修正                    | 医柔而可以通知通数。 五相四<br>医柔品行政通知情報: 利用法<br>可 <u>体会員向计指報</u><br>委員会情報 |
| /27-ド変更                              | ●●●●●●●●●●●●●●●●●●●●●●●●●●●●●●●●●●●●                          |
| 9579F                                | 現在、申し込んでいる講演会はありません。                                          |
| PRAISE-NET会自向计TOP                    | アンケート                                                         |

| ■バスワード変  | ۶.      |
|----------|---------|
| パスワード    | daiyaku |
| パスワード確認用 | daivaku |

変更したいパスワードを入力し「パス ワード変更」をクリックします。

Г

| ■バスワード変更                        |  |
|---------------------------------|--|
| パスワードを変更しました。<br>再ログインを行ってください。 |  |
|                                 |  |

パスワードを修正後は、必ず再ログイ ンしてください。

# 6.PRAISE-Mailの受信

:2008-09-12

https://www.praise-net.jp/member/pm.aspx?org=&url=/p/20081069.pdf

:3

:厚生労働省医政局経済課長

表題 発信番号 発信者名 原文枚数

関連キー PDFファイル

PRAISE-Mailを利用すると医薬品行政通知データベースに入力された 最新の情報が1日最大2回(12:00と16:00)にEメールで送信されてきます。

刧●PRAISE-Mailを申し込むには・・・・ ■会員情報変更確認 PRAISE-NETログイン 会員ID info@dy-net.or.jp ID: パスワード: 会社名 大阪医薬品協会 ログイン 氏名 情報システム 個人情報保護法方針及び利用目的 ふりがな じょうほうしすてむ 部課名 情報システム 役職 会員登録はこちら 郵便番号 541-0044 <u>バスワードを忘れた方</u> 住所 大阪市中央区伏見町2-4-6 電話番号 06-6231-9191 FAX番号 06-6231-9195 PRAISE-NETトップページへ PRAISEX-1 送信する 会員情報変更する (具る) ■会員情報変更 会員ID info@dy-net.or.jp 大阪医薬品協会 会社名 氏名 @# 情報システム ふりがな 👧 じょうほうしすてむ 部課名 情報システム 役職 PRAISE-Mailが不要の場 541-0044 郵便番号検索 郵便番号 👧 合は「送信しない」を選択します。 大阪市中央区伏見町2-4-6 住所。 電話番号 👧 06-6231-9191 FAX番号 06-6231-9195 PRAISEメール ●送信する ●送信しない PRAISEメールとは (確認画面へ) (PRAISE-NETから退会する) ◆検索結果情報◆
 ★総検索件数 :14件 リンクをクリックし、IDとパスワード 各ファイルルーム検索件数 1)医薬品行政通知 14件 を入力するとその情報の原文がPDF 1755年101340年70日 20あ約ら社情報 0件 ★検索時刻 :2008年09月17日 12時00分01秒 ★属性検索条件:[変更日付 ]:%DATE ~ %DATE [PRAISE-MAIL]:SA ~ SA ファイルで表示されます。 ◆検索結果一覧◆ 1. 1) 管理NO 発信日付 :20081069

5.00 に 新たに薬価基準に収載された医薬品の「薬価基準収載医薬品コード」について :医改経発第 0912001 号

# 7.簡易検索と詳細検索の使い分け

医薬品行政通知情報のデータベースにはさまざまな検索方法があります。そのうち、簡易検 索と詳細検索を使い分けると必要な情報を素早く検索できるようになります。

| サイドメニュ                   | ーの「医薬品行政通知」をクリック                                    | りしま | す。 |  |
|--------------------------|-----------------------------------------------------|-----|----|--|
| PRASE NET LICE           | PRAISE-MET TOP                                      | _   |    |  |
| - 代表H<br>形分元の利益Dグインは     | PRAISE-NET                                          |     |    |  |
| -                        |                                                     |     |    |  |
| 世界部 世界部分                 | 2(23)(0)                                            |     |    |  |
| 1月1日19-19-19             | ₹25785020-¥                                         |     |    |  |
| 大衛協50<br>大衛協/許詳可提協和(108  | こう使えば使利です                                           |     |    |  |
| 各份 <b>公</b><br>展彰出版研究委員会 | 金属品的基本的基本。<br>本文的目标基本的基本的基本。<br>"学生和我们们和我<br>老板出来和我 |     |    |  |
| 大東京・東東土地研究委員会            |                                                     |     |    |  |
| 建国会希受行为ステム               | 中亚耳盖派会                                              |     |    |  |

# (1) 簡易検索の場合

・通知等の本文の部分を検索します。

・表題と本文内容(テキスト情報)が検索されます。(本文入力の無い D ランクは表題で検索されます)

| 検索 グラリ しおり 設定 |               |
|---------------|---------------|
|               |               |
| 品質再評価         | 簡易検索 最新1週間の情報 |
|               |               |

簡易検索の検索語の部分に検索したい言葉を入力します。ここでは例として、「品質再評価」 と入力し、「検索」ボタンをクリックします。

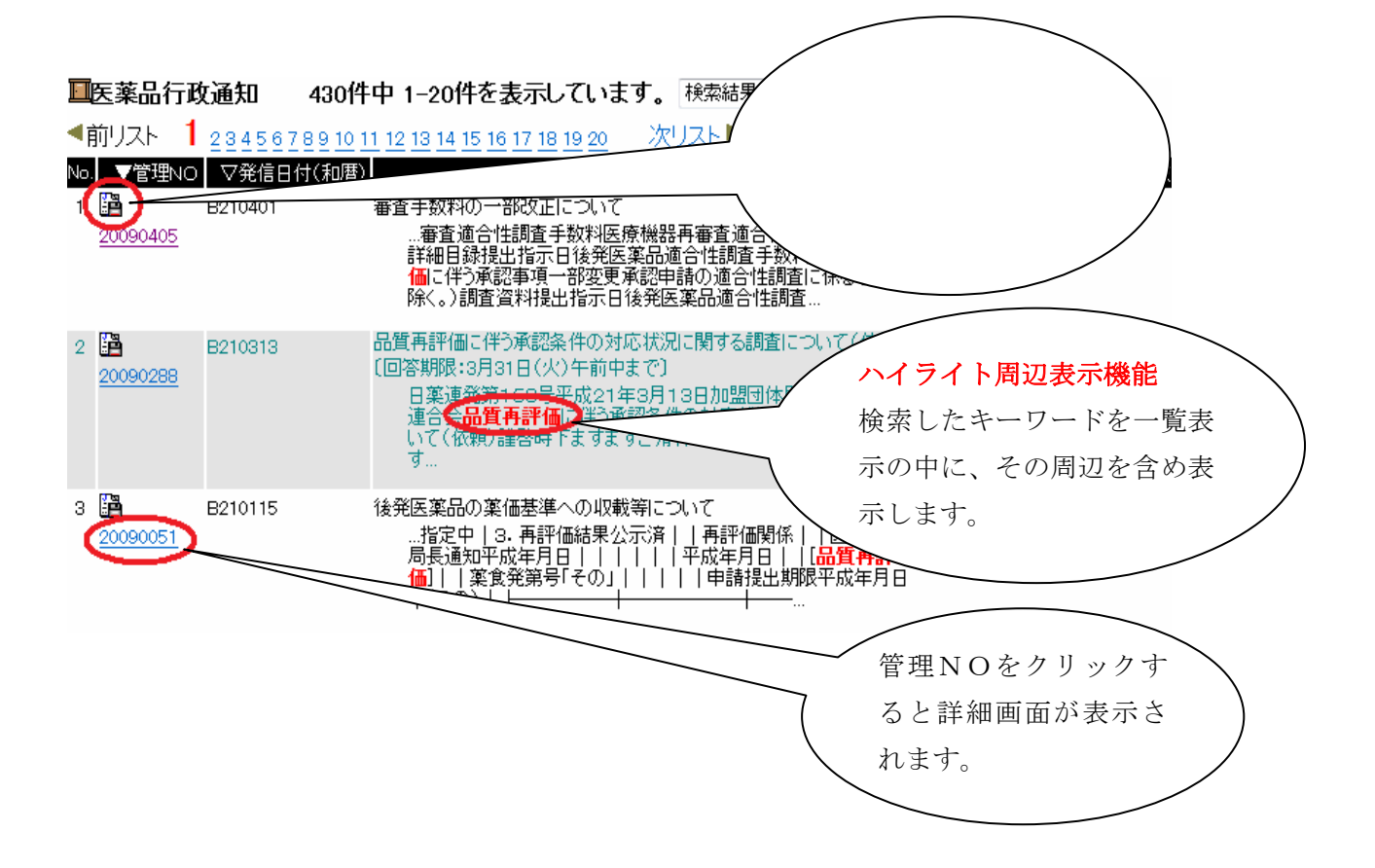

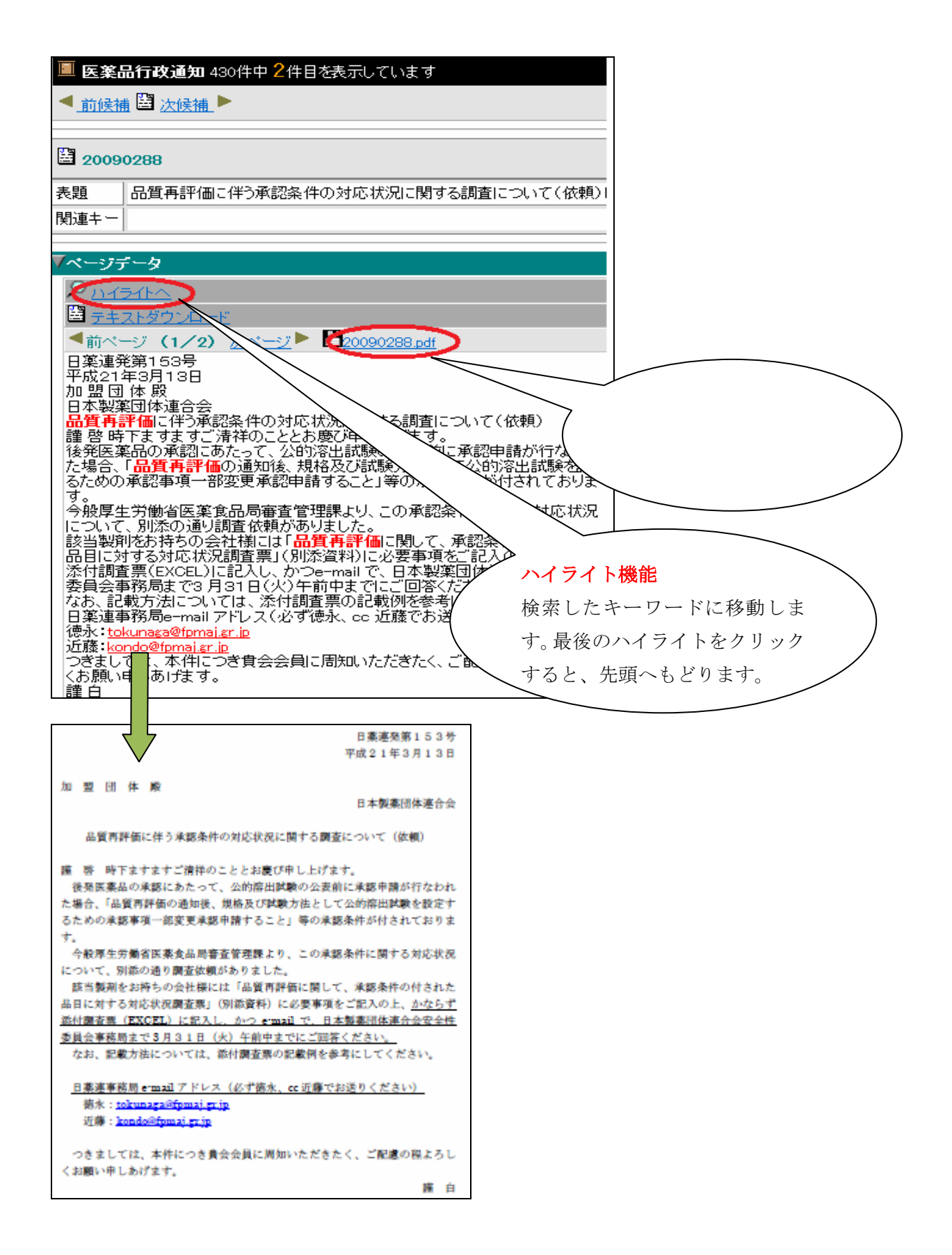

医薬品行政通知情報では複数の検索語を同時に検索できます。 ここでは例として、「表示」と「安定性」を入力します。 「and」を選択すると「表示」と「安定性」の両方を含む文書を検索します。 「or」を選択すると「表示」または「安定性」を含む文書を検索します。 「sub」を選択すると「表示」から「安定性」を含む情報を排除して検索します

### and検索

「表示」と「安定性」の両方を含む情報を検索します。(A&B)

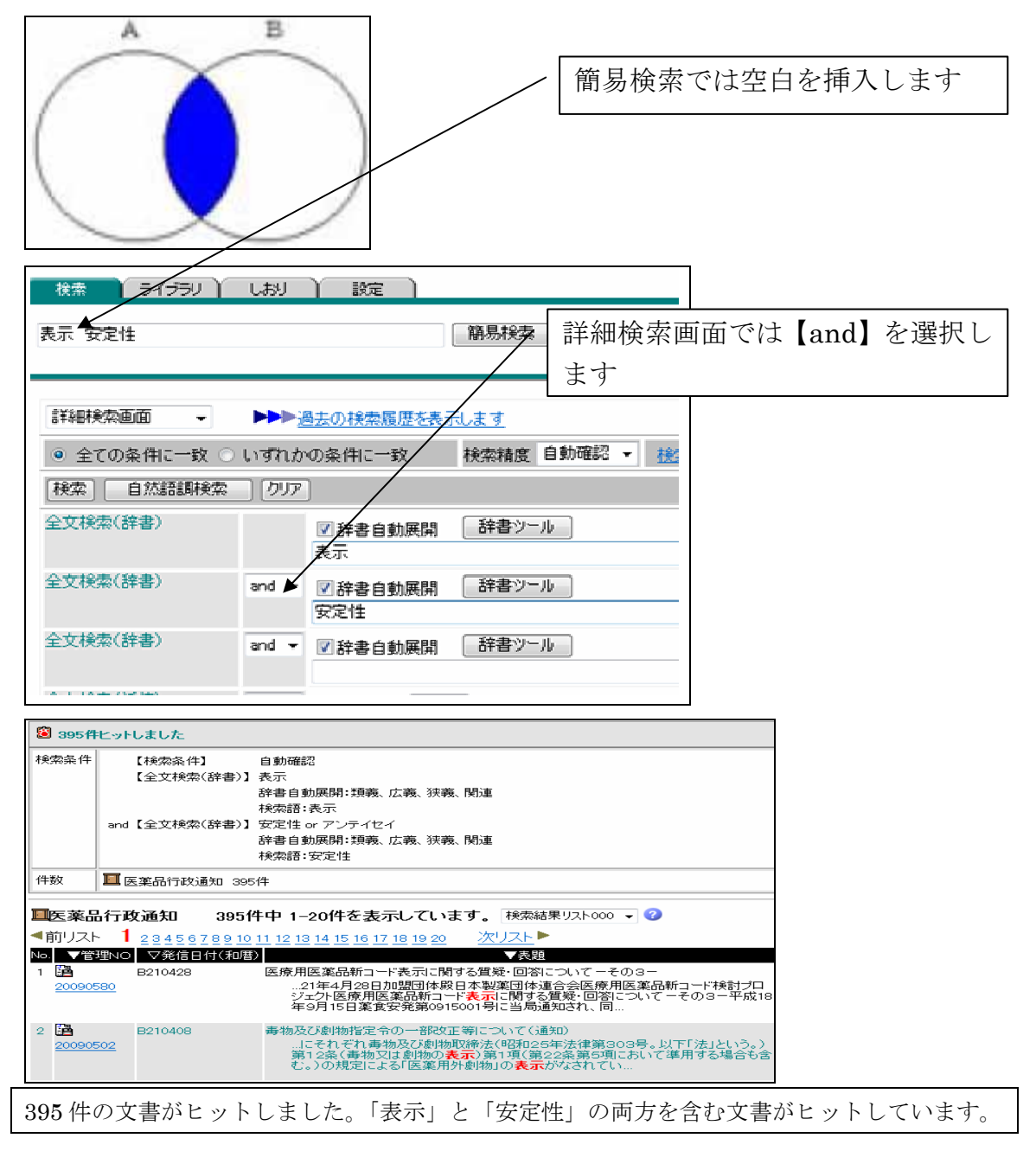

#### or 検索

「表示」または「安定性」を含む情報を検索します。(A+B)

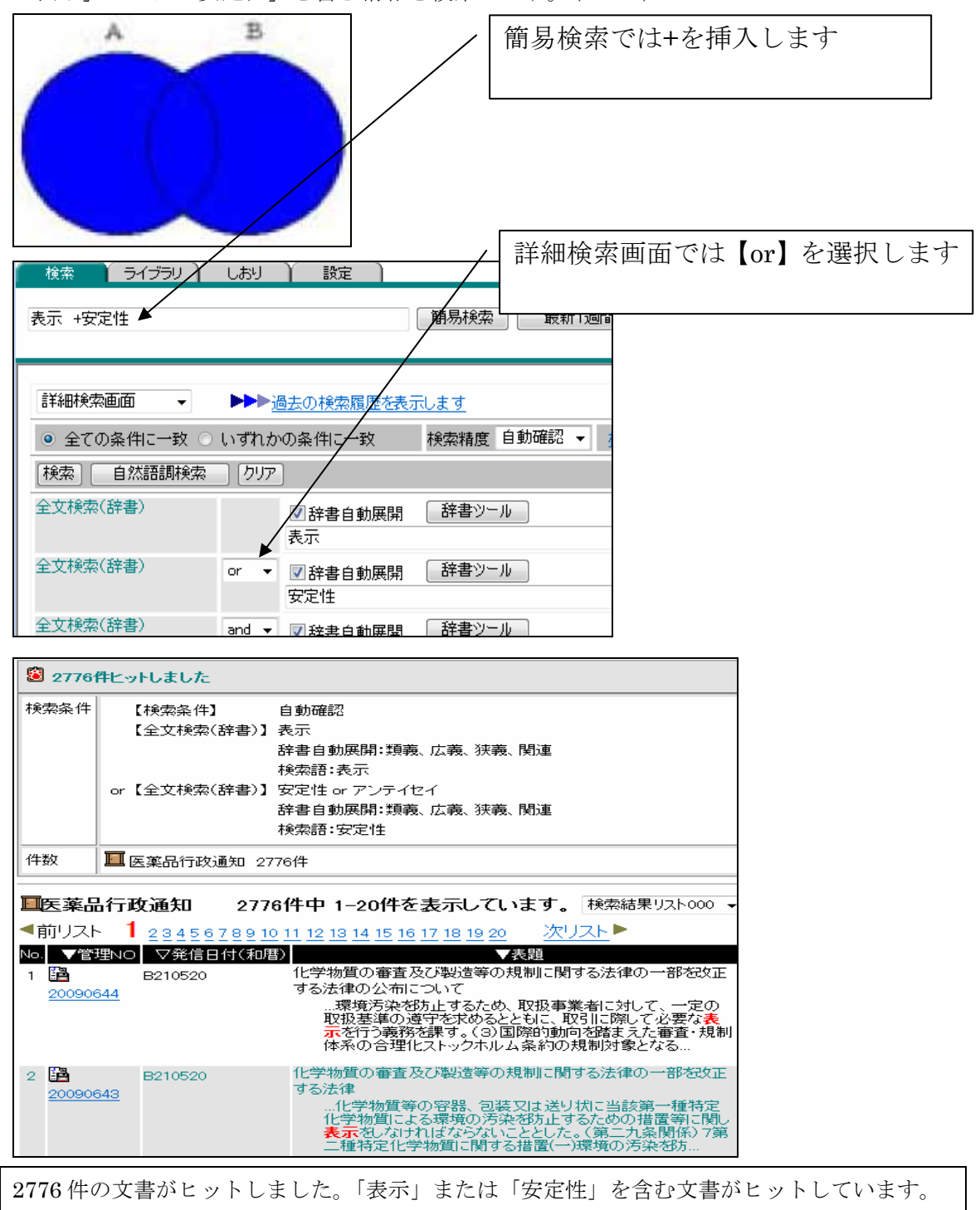

#### sub検索

「表示」から「安定性」を含む情報を排除して検索します(A-B)

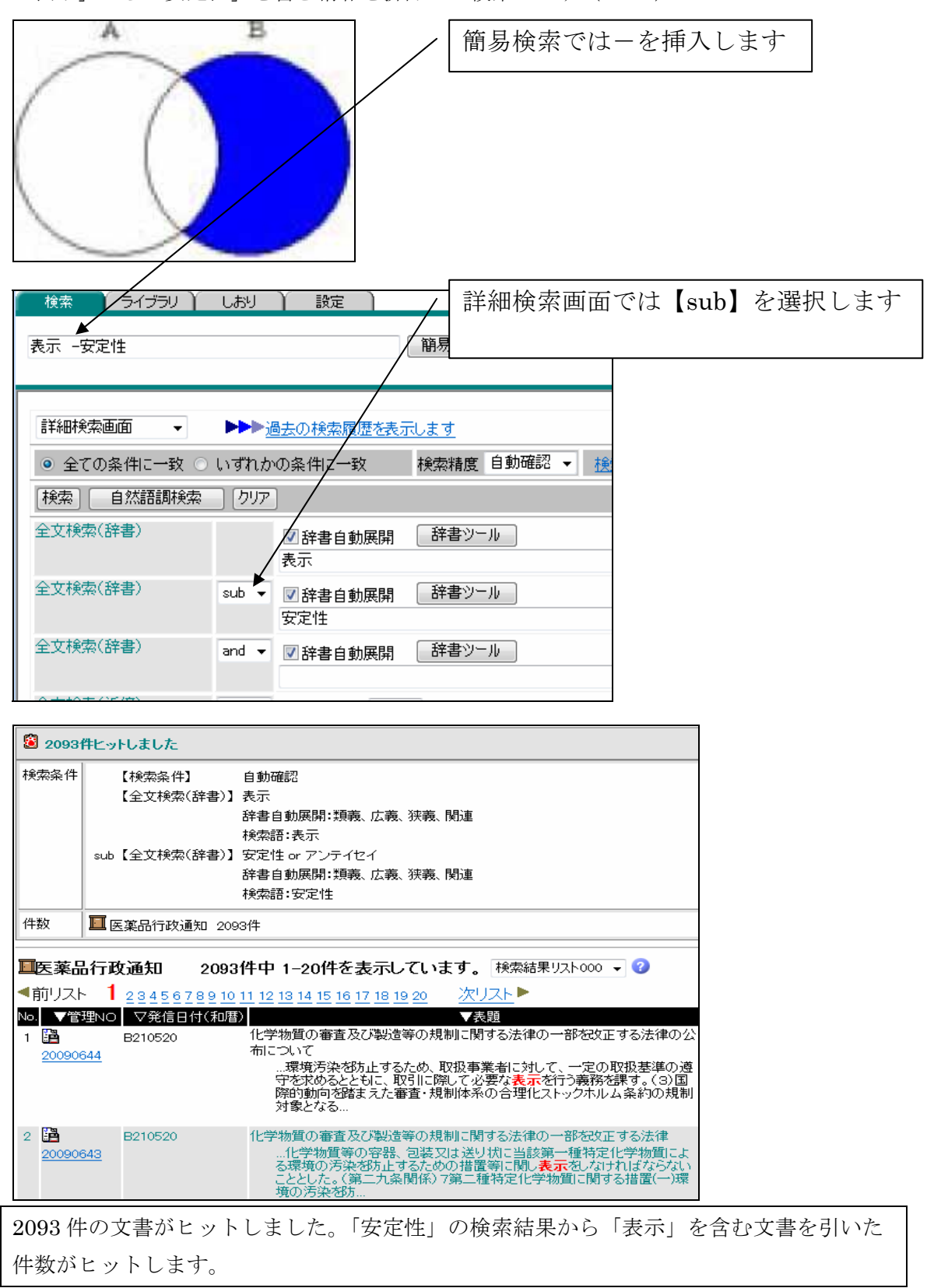

### 9. 検索結果履歴でのand, or, sub検索

検索を行うと検索結果の履歴が残ります。(最初の設定では、10件。変更もできます)検索 履歴同士でand, or, sub検索ができます。

| 過去の検索履歴<br>全てを選択全てを解除<br>             |                            |  |  |  |  |
|---------------------------------------|----------------------------|--|--|--|--|
| 検索条件                                  | 掛け合わせたい検索履歴にチェックを入れ、       |  |  |  |  |
| 2) 📝 🔁 208件 【埃索条件】 自動確認               | and、or、sub のいずれかのボタンを押します。 |  |  |  |  |
| 【[W]発信者名】医薬局長                         | ここでは例としてフリーワード検索で「改正薬      |  |  |  |  |
| 1) 🔽 🚨 <u>457件</u> 【検索条件】自動確認         | 事法」での結果と属性検索・発信者検索で        |  |  |  |  |
| 【検索語】 改正薬事法<br>【検索項目】全文検索 or [W]表題 or | 「医薬局長」の検索結果にチェックを入れ        |  |  |  |  |
| AND OR SUB▲ SUB▼                      | 「and」で検索します。               |  |  |  |  |

| <u>過去の検索履歴</u> 全てを選択全てを解除                                           |                                               |  |  |  |  |
|---------------------------------------------------------------------|-----------------------------------------------|--|--|--|--|
| 検索条件                                                                | - 10 件の文書がヒットしました。                            |  |  |  |  |
| 3)                                                                  | 検索結果リストを見る場合は、件数を                             |  |  |  |  |
| 2) 🔲 😂 <u>208件</u> 【検索条件】 自動確認<br>【[W]発信者名】医薬局長                     | クリックします。                                      |  |  |  |  |
| 1) 🔲 🗐 <u>457件</u> 【検索条件】自動確認<br>【検索語】 改正薬事法<br>【検索項目】全文検索 or [W]表题 | g or [W]発信番号 or [W]発信者名 or [W]情報種類 or [W]関連キー |  |  |  |  |
| 削除 AND OR SUB▲ SUB▼                                                 |                                               |  |  |  |  |

| 🖲 10 <b>1</b> 74t | ニットしました                                  |                                                                                                    |                                                         |            |
|-------------------|------------------------------------------|----------------------------------------------------------------------------------------------------|---------------------------------------------------------|------------|
| 検索条件              | 【検索条件】 演】<br>【検索結果履歴演算】17                | tt<br>and 19                                                                                                    |                                                         |            |
| 件数                | 🄳 医薬品行政通知 10件                            |                                                                                                    |                                                         |            |
| ■医薬品              | 品行政通知 10件中                               | - 1-10件を表示しています。 検索結果リスト000 ▼ 🕜                                                                                                    |                                                         |            |
| No. 200           | 7理NO ▽発信日付(和磨)<br>3 <u>30614</u> B150523 |                                                                                                    | ★ 化合合器 医氯 化 新闻 (1998) 医氯 化 第 (523001号、医 氮 化 第 (523002号) | ▼原文枚数<br>3 |
| 2 🎦 200           | 30563 B150520                            | 生物由平製品及び将室生物由平製品の指定並次に生物由平原科基準の制度第について<br>と割約/約4%は菌産物的は資源目的を使うロフリン素の蛋白方事例加重が注重考決値行規則は<br>事法施行規則(の一部改 <b>位:業事法</b> 施行規則(の一部称改正する省令素種商輸入均中血液)出<br>物用具電機能質数ドリンクトのテラブロチンフルフミンア、                   | 医薬発第0520001号                                            | 18         |
| 3 🕌 200           | 30567 B150520                            | 【22】医薬品及び医薬部外品の製造管理及び品質管理規則の一部を改正する省令等の施行について(生物由来製品)<br>関する取扱いについて)<br>医薬品名特薬原薬局等構造設備規則(薬患洗薬事法の一部を設定する治含薬事法施行規則)薬<br>事法施行規則)の一部を改正薬事法施行規則)の一部を改正する治含薬事法施行脊椎入輸入先<br>輸入先型総要者輸入服売素輸入販売素の許可輸入販売業 | 医莱発第0520004号                                            | 8          |
| 4 🛅 200           | 20635 B140731                            | ヒンロ車動油由未成分を原料として製造される医薬品、医原用具、医薬剤外品及び化粧品の取取してついて<br>…合会にとりは動油由未成分を原料として製造される医薬品、医原用具、医薬剤外品及び化粧品の<br>の取扱いこく、では正葉事法が増白り月31日付けで公布されましたが、これに伴い生物由未製<br>品に係る品質及び安全は増加に関する構成量。                      | 医薬発第0731010号                                            | 10         |
| 5 🖺 200           | 20018 B131228                            | 相互手掲に関する日本国と欧州共同体との間の協定の発効について(医薬品GANF)<br>品の空気性に関する非単形材料やの原本価の基準に同じする省へ(平成力+展林水産省令単七<br>十四号)及びその彼定業事法関係事務の取扱いについて(平成十二(6)年十二番A県七百二十<br>九号)及びその役定業事業期に関本、展集。                                  | 医莱発第1430号                                               | 107        |

「or」ボタンを押すと「改正薬事法」または「医薬局長」を含む結果をヒットします。 「sub▲」ボタンを押すと、検索結果番号が小さい検索結果を母集団とし、

それ以外の検索結果を引きます。例の場合だと1)-2)の結果をヒットします。

「sub▼」ボタンを押すと、検索結果番号が大きい検索結果を母集団とし、 それ以外の検索結果を引きます。例の場合だと2)-1)の結果をヒットします。

# 10.頻繁に利用する検索語の登録(キーワード登録)

頻繁に検索する言葉は、キーワードとして登録することができます。 登録したキーワードは、プルダウンメニューに表示され、選択したキーワードで 検索できます。

|                     | 「検索語登録         | 录」をクリック │ ∖ |                |
|---------------------|----------------|-------------|----------------|
| 検索 ライブラリ            | します。           |             |                |
|                     | 簡易             | 検索 伝新1週間の情報 |                |
| 詳細検索画面 🚽            |                |             | 0              |
| ◎ 全ての条件に一致 ○        | いずれかの条件に一致     | 検索精度 自動確認 ▼ | 検索語登録 □ 検索対象設定 |
| 【検索】 <u>自然</u> 語調検索 | _ לעל          |             | 0              |
| 全文検索(辞書)            | ☑辞書自動展開        | 辞書ツール       |                |
| 全文検索(辞書)            | and ▼ <b> </b> | 辞書ツール       |                |

| <ul> <li>検索語を選択してください</li> <li>全文検索</li> <li>作成更新日付検索</li> <li>[S]管理NO</li> <li>[S]うンク</li> <li>[S]発信日付(和暦)</li> <li>[D]発信日付</li> <li>[W]発信番号</li> <li>[W]発信番号</li> <li>[W]発信者名</li> <li>[L]原文枚数</li> <li>[W]開連キー</li> <li>[D]登録日付</li> <li>[S]を一ワード抽出要求フラグ</li> <li>[S]PRAISE - MAIL</li> <li>[S]PDFファイル</li> </ul> | プルダウンメニューで登録<br>する対象を選択します。 |
|----------------------------------------------------------------------------------------------------|-----------------------------|

| 検索画面                  | ⋽へ戻る                                                                                                    |                                                   | ,                                                                                                    | 登録する言葉を                                     | ・スカレイ   |
|-----------------------|----------------------------------------------------------------------------------------------------|---------------------------------------------------|----------------------------------------------------------------------------------------------------|---------------------------------------------|---------|
| [W]表題                 |                                                                                                    | <b>~</b> ?                                        |                                                                                                    |                                             |         |
| <b>?</b>              |                                                                                                    |                                                   |                                                                                                    | 「追加」 小グング                                   | ビクリック   |
| 表題                    | 1                                                                                                    |                                                   |                                                                                                    | します。ここでに                                    | は例として   |
|                       | ● 昇順ソート<br>                                                                                                    |                                                   | /                                                                                                    | 「安全性情報」を                                    | を登録しま   |
|                       | ◎ 降順ソート                                                                                                    |                                                   | /                                                                                                    | す。                                          |         |
| オプション                 | ◎ ソートなし                                                                                                    |                                                   |                                                                                                    |                                             |         |
|                       | ◎ キーボードからもノ                                                                                                    | 、力する                                              |                                                                                                    |                                             |         |
|                       | │ □ 検索語を複数選択<br>─────                                                                                                    | ?(演算子: ◎ ə⁄                                       | d 🖲 or 🔘 sub)                                                                                                    |                                             |         |
|                       | [更新] ソート条件の更                                                                                                    | 「新を行います。                                          |                                                                                                    |                                             |         |
| 検索語登<br>録             | 2<br>2<br>2<br>3<br>2<br>3<br>2<br>3<br>3<br>3<br>3<br>3<br>3<br>3<br>3<br>3<br>5<br>5<br>5<br>5<br>5<br>5<br>5<br>5<br>5<br>5<br>5<br>5<br>5 | してい運が町本安し<br>入力することによっ<br>データはコメントと<br>プリッジ)で登録し; | ッを押トしてくたさい。<br>って一度の動作で複数の検索語の登<br>なります。画面には表示されますが、<br>た場合、 "ジップインフォブリッジ"はコ、                                                                                                    | 録が可能です<br>検索には影響しません。<br>メントとなります。、、」回、で検索を | 871 V   |
|                       | ※有効文字数:820文:                                                                                                    | 字                                                 | <b>v</b>                                                                                                    |                                             |         |
| 詳細検索                  | 画面 🚽                                                                                                    | ►►► <u>過去</u>                                     | の検索履歴を表示します                                                                                                    | 大臣の期に                                       |         |
| <ul><li>全ての</li></ul> | の条件に一致 〇                                                                                                    | いずれかの象                                            | 条件に一致 ねんしょう おんしょう おんしょう しょうしょう しょうしょう しょうしょう しょうしょう しんしょう しんしょう ひょう しんしょう しんしょう ひょう しんしょう しんしょう しんしょう しんしょう しんしょう しんしょう しんしょう しんしょう しんしょう しんしょう しんしょう しんしょう しんしょう しんしょう しんしょう しんしょう しんしょう しんしょう しんしょう しんしょう しんしょう しんしょう しんしょう しんしょう しんしょう しんしょう しんしょう しんしょう しんしょう しんしょう しんしょう しんしょう しんしょ しんしょ | 検索精 よし マイ                                   | イコンかでき  |
| [検索] [                | 自然語調検索                                                                                                    | 「クリア」                                             |                                                                                                    |                                             | コンをクリック |
| 全文検索                  | (辞書)                                                                                                    |                                                   | 1 按盘白釉屏眼                                                                                                    | します。                                        | _       |
|                       |                                                                                                    |                                                   |                                                                                                    |                                             |         |
| 全文検索                  | (辞書)                                                                                                    | and 👻                                             | ☑ 辞書自動展開 ( 辞書                                                                                                    | 書ツール                                        |         |
| 全文検索                  | (辞書)                                                                                                    | and 👻                                             | ☑辞書自動展開 辞書                                                                                                    | 書ツール                                        |         |
| 全文検索                  | (近傍)                                                                                                    | and 👻                                             | 近傍文字数:                                                                                                    | 入力した順序どおり                                   |         |
| [S]管理N(               | 0(範囲)                                                                                                    | and 👻                                             | ~ •                                                                                                    |                                             |         |
| [D]発信日                | 付(範囲)                                                                                                    | and 👻                                             | ▼年 ▼月 ▼年 ▼月                                                                                                    | • B ~ •                                     |         |
| [S]発信日                | 付(和暦)(範囲)                                                                                                    | and 👻                                             |                                                                                                    |                                             |         |
| [W]表題                 |                                                                                                    | and 🗸 🗃                                           |                                                                                                    | / 登録した検索語                                   | 昏が表示され  |
| [W]発信番                | 号                                                                                                    | and 👻                                             | /                                                                                                    | ます。                                         |         |
|                       |                                                                                                    |                                                   |                                                                                                    |                                             |         |
| [W]表題                 |                                                                                                    | and 🔻                                             | ✓ 安全性情報                                                                                                    |                                             |         |
| [W]発信報                | 番号                                                                                                    | and 🔻                                             |                                                                                                    |                                             |         |

# 11 近傍文字検索

近傍文字検索とは、複数の検索語を検索し、しかもその複数の検索語が指定した文字数の 範囲にあるものを検索します。

|          | 阪市 しより | 0           |            | ここでは例として「加生物員」 |
|----------|--------|-------------|------------|----------------|
|          |        |             |            | と「劇症肝炎」、近傍文字数を |
|          |        |             |            | 半角で「20」と入力します。 |
|          |        |             | /          |                |
| 全文検索(近傍) | and 👻  | 近傍文字数: 20 🗡 | 🛛 🔽 入力した順所 | 事どおり           |
|          |        | 抗生物質 劇症肝炎   |            |                |

| ⑧ 4件上·  | ットしました            |                |                                           |                                                                                 |                                                           |                                                                |                  |
|---------|-------------------|----------------|-------------------------------------------|---------------------------------------------------------------------------------|-----------------------------------------------------------|----------------------------------------------------------------|------------------|
| 検索条件    | 【検索条件】<br>【全文検索(: | 自動码<br>近傍)】抗生物 | 雜認<br>物質 and 劇症肝炎(2                       | 20文字以内:大                                                                        | 、力した順序どおり                                                 | _ 4 件ヒットしました。<br>)                                             |                  |
| 件数      | 🔟 医薬品行政           | 対通知 4件         |                                           |                                                                                 |                                                           |                                                                |                  |
| ■医薬品    | 品行政通知             | 4件中            | /<br>1-4件を表示して                            | ています。                                                                           | 薬務行政通知 ▾                                                  | 0                                                              |                  |
| No. ▼管  | 閉INO ▽発           | 信日付(和暦)        |                                           |                                                                                 |                                                           | 表題                                                             |                  |
| 1 🖺 200 | 980088 B2001      | 24             | 医薬品安全対策情報<br>…に行い、異常<br>カルバベネム<br>いるので、定期 | 報一医療用医<br>が認 <del>められた。</del><br>、 <mark>抗生物質</mark> で、<br>Inic <del>検査を行</del> | 薬品使用上の注意<br><mark> 急には投</mark> 与を中」<br>劇症用炎等の重<br>うなど観察を… | 設訂のご案内一(DSU No.166)<br>上し、適切な処置を行うこと。重篤なJ<br>篤な肝障害、黄疸があらわれること? | 肝障害:他の<br>が報告されて |

これで、「抗生物質」と「劇症肝炎」が20文字以内に含まれる文書のみがヒットします。

| 「急性腎不全:他のカルバベネム系抗生物質で、急性腎不全等の重篤な<br>あらわれることが報告されているので、定期的に検査を行うなど観<br>察を十分に行い、異常が認められた場合には投与を中止し、適切な<br>処置を行うこと。<br>重篤な肝障害:他のカルバベネム系 <mark>抗生物質</mark> で、 <mark>劇症肝炎</mark> 等の重篤な<br>黄疸があらわれることが報告されているので、定期的に検査を行う<br>など観察を十分に行い、異常が認められた場合には投与を中止し、適<br>切な処置を行うこと。」<br>フィニバックス点滴用・キット点滴用(塩野義製薬) | 、野障害が<br>、肝障害、                                     |
|----------------------------------------------------------------------------------------------------|----------------------------------------------------|
|                                                                                                    | 単純に「抗生物質」と「劇症肝炎」<br>で a n d 検索すると 56 件件ヒット<br>します。 |

【全文検索】抗生物質 and 劇症肝炎

🔟 医薬品行政通知 56件 🌢

件数

単純に「and検索」すると文書の最初のほうと最後の方に含まれている検索語でもヒットします。「抗生物質による劇症肝炎」や「抗生物質で劇症肝炎」など、and検索する言葉が近くにあると推測される場合には、この近傍検索を使うと目的の情報が早く見つかります。

#### 12.検索対象の設定

検索の対象部分を設定することができます。

「医薬品行政通知」のデータベース(ファイルルーム)は

「DB情報」「改正情報」「廃止情報」の区分を行っています。

例えば、廃止された情報は検索対象からはずしたい場合などにこの機能を利用します。

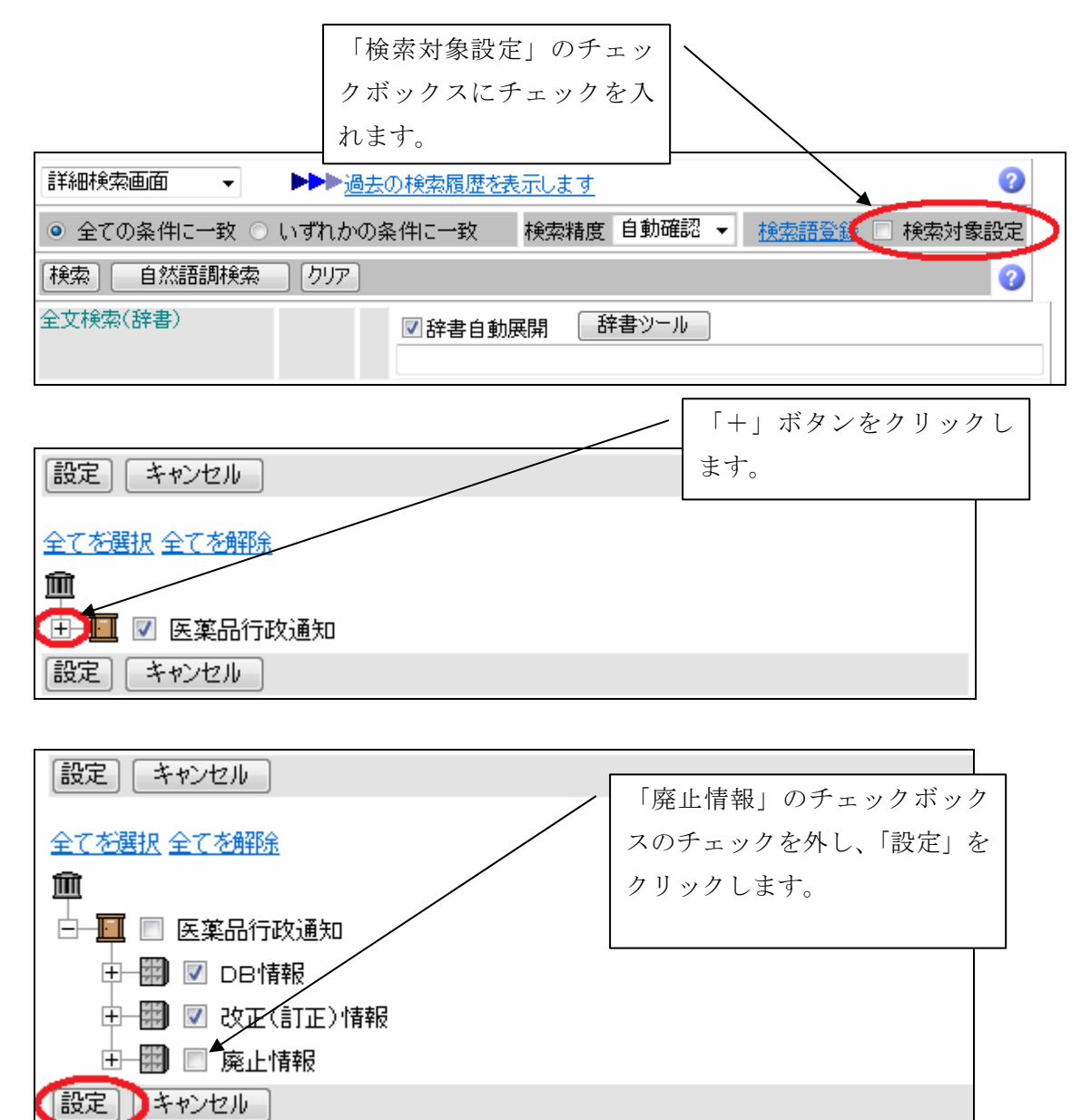

# 13.問い合わせフォームの活用

医薬品行政通知情報を検索した場合に、通知等が見つからない場合があります。 原因としては、(1)「検索の方法が間違えている」(2)「情報そのものが入力されていな い」の2つのケースが考えられます。その場合は問い合わせフォームからお問い合わせく ださい。

| PRAISE-NETA#80001                                                                 |                                                         |          |
|-----------------------------------------------------------------------------------|---------------------------------------------------------|----------|
| 新物ンステム信                                                                           | PRAISE-NET                                              |          |
| あなたの前回ログインは                                                                       | ・新PRAISE-NETについて説明会配布資料(PDF)New                         |          |
| 2009/05/11 14:40ල්                                                                |                                                         |          |
| 現在ご利用可能なサービス                                                                      | ・PRASE-NET 利用にのたって、利用PCの推奨システートお問い合わせフォーム」を             | ク        |
| 快察 医薬品行政通知                                                                        | ▲ よくあるご質問 ト ノ リックします。                                   |          |
| お知らせ情報                                                                            |                                                         |          |
|                                                                                   |                                                         |          |
| 会員向けサイト                                                                           |                                                         |          |
| へ楽協会員向けサイト                                                                        | 2 こう使えば便利です                                             |          |
| 講演会                                                                               | 医薬品行政通知情報・活用例                                           |          |
| 講演会等受付システム                                                                        | 医薬品行政通知情報・利用法(工事中・近日公開)                                 |          |
| 今日は記                                                                              | 図1本会員の15倍数<br>委員会情報                                     |          |
| 会員情報修正                                                                            |                                                         |          |
| パスワード変更                                                                           | 🕙 お問い合わせ 🖌                                              |          |
|                                                                                   | お問い合わせフォーム                                              |          |
| <u>再ログイン</u>                                                                      |                                                         |          |
|                                                                                   | ▲ 単 単 込 講 演 云                                           |          |
| <u>PRAISE-NET会員向けTOP</u>                                                          | 現在、申し込んでいる講演会はありません。                                    |          |
| お問い合わせフォー<br>検索しても通知等が見つれ<br>医薬品行び通知情報を検索の                                        |                                                         | <u>_</u> |
| (1)「検索の方法が間違えて                                                                    | 「いる」(2)「情報そのものが入力されていない」の2つのケーフ                         | •        |
| たりれより。このようは場合に                                                                    | ***シネ 4からのはいもりをくとない。 / い場合等はここから問い合わせ                   | -        |
| (1)検索の方法が間違えてし<br>目的の情報をお知らせず:<br>(2)情報そのものが入力され<br>可能な限り調査のうえ、見<br>通知データベースにも追加入 | いる場合<br>るとともに、正しい検索の方法もお知らせします。<br>します。<br>します。<br>します。 |          |
| お問い合わせフォーム                                                                        |                                                         |          |
| 発信番号                                                                              |                                                         |          |
| 発信日                                                                               |                                                         |          |
| 発信者                                                                               |                                                         |          |
| <b>衣</b> 題<br>備者                                                                  |                                                         |          |
| UHB*5                                                                             |                                                         |          |
| わかる範囲で入力してください。表題                                                                 | <br> 等が明確にわからない場合には、 備考欄にわかる限りの情報を入力してください。             |          |
| 会社名(全角)※                                                                          | 大阪医薬品協会                                                 |          |
| ご芳名(全角)※                                                                          | 「青報システム                                                 |          |
| 電話番号(半角)※                                                                         | 06-6231-9191                                            |          |
| メールアドレス(半角)※                                                                      | info@dy-net.or.jp                                       |          |
| ※の項目は必須入力項目に設定され                                                                  | 1 ています。何も入力されていない場合はエラーになります。                           |          |
|                                                                                   | クリア ▶ 確認画面へ ▶                                           |          |
|                                                                                   | copyright(c) 2008 FRASE-NET, All rights reserved.       |          |
|                                                                                   | opprishing construction from the first lead well.       |          |

# 14.画面の個人設定

| 検索フォームの設定     |                      | / 「設定」をクリックします。 |
|---------------|----------------------|-----------------|
| 検索 (ライブラリ)    | しおり 🤇 設定 🔵           |                 |
|               |                      | 簡易検索 最新1週間の情報   |
| 詳細検索画面 🗸      | ▶▶▶ <u>過去の検索履歴を表</u> | <u>読売します</u>    |
| ◎ 全ての条件に一致 ○  | いずれかの条件に一致           |                 |
| 【検索】   自然語調検索 | クリア                  |                 |
| 全文検索(辞書)      | ☑ 辞書自動展開             | 辞書ツール           |
| 全文検索(辞書)      | and ▼ ☑辞書自動展開        | 「辞書ツール」         |
| 全文検索(辞書)      | and ▼ ☑辞書自動展開        | 辞書ツール           |

| (検索) ライブラリン しおり ) 設定                                                |              |
|---------------------------------------------------------------------|--------------|
| 共通設定                                                                | 「検索フォーム設定」をク |
| <u>共通設定</u><br><u>対象履歴設定</u><br><u>バイナリダウンロード設定</u>                 | リックします。      |
| ライブラリ設定                                                             |              |
| <u>リスト設定</u><br>フォルダ内容表示設定<br><u>ドキュメント内容表示設定</u><br><u>ツリー表示設定</u> |              |
| 検索設定                                                                |              |
| 検索フォーム設定<br>検索結果ソスト設定<br>検索結果ドキュメント内容表示設定<br>検索条件設定<br>辞書展開設定       |              |

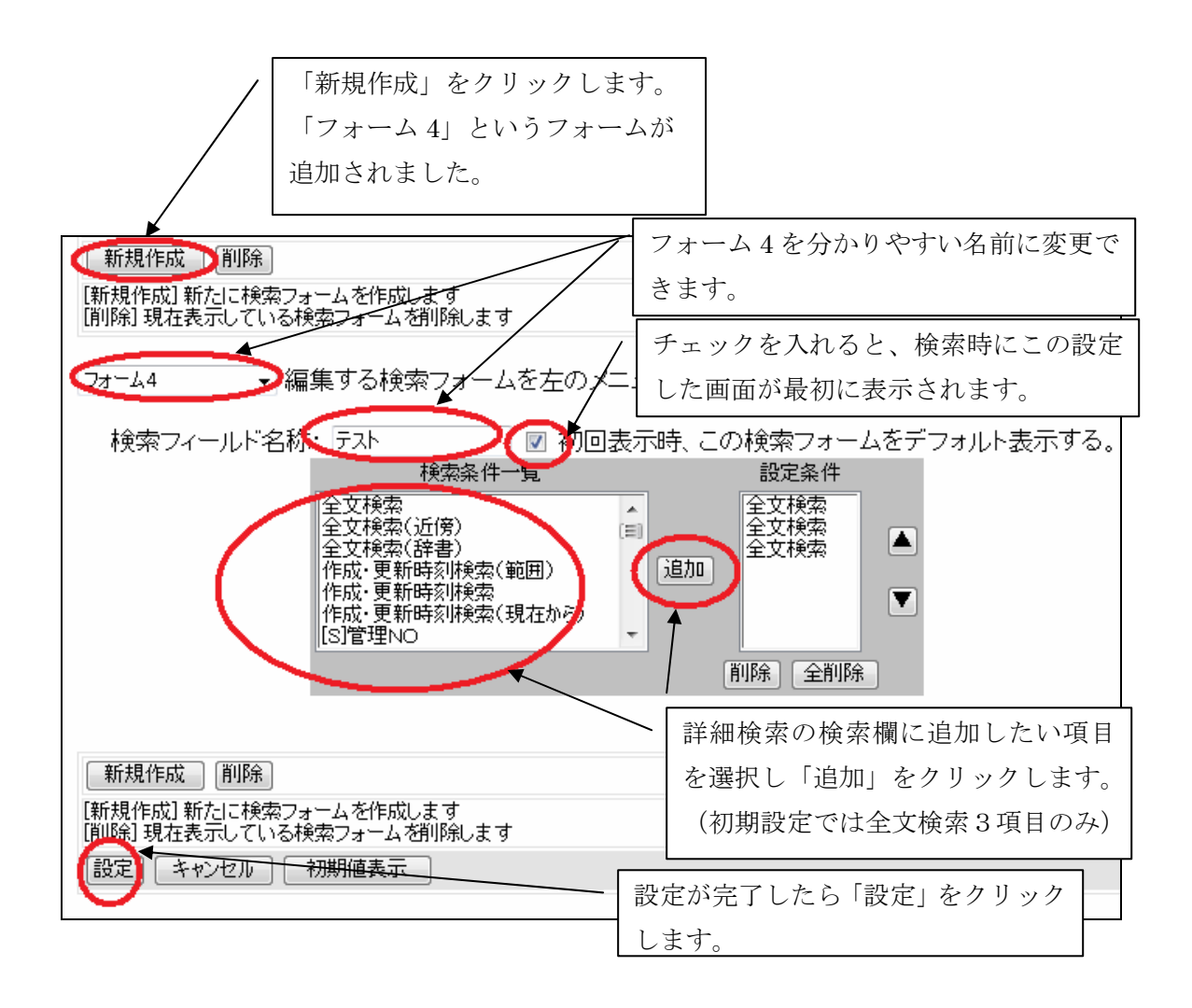

| テスト ・ トレト 過去の検索履歴を表     | 登録したフォームはプルダウンメニ<br>ユーで切り替えます。 |  |  |  |  |  |
|-------------------------|--------------------------------|--|--|--|--|--|
| ◉ 全ての条件に一致 ○ いずれかの条件に一致 | 設定した「テスト」を選択すると                |  |  |  |  |  |
| 検索 自然語調検索 クリア           | 検索欄は選択した項目のみの表示に               |  |  |  |  |  |
| 全文検索                    | なります。                          |  |  |  |  |  |
| 全文検索 and ▼              |                                |  |  |  |  |  |
| 全文検索 and 👻              |                                |  |  |  |  |  |
| 検索 自然語調検索 クリア           |                                |  |  |  |  |  |

#### 15.検索結果のリストのダウンロード

検索した結果のリストを自分のパソコンにダウンロードする事が出来ます。

【結果リストダウンロード】を押します。

| <b>3</b> 7404 | 件とットしました             |                                                                                                    |                   | 秋索条件保存(経営リストダウンロート      |
|---------------|----------------------|----------------------------------------------------------------------------------------------------|-------------------|-------------------------|
| 秋索条件          | 【秋索条件】自<br>【(w)表题】 医 | 19月1日<br>第月                                                                                                    |                   |                         |
| 件数            | 国医莱昂行政通              | 知 7404特                                                                                                    |                   |                         |
| ■医薬品<br>◆前リス  | 品行政通知<br>ト 1234567   | 7404件中 1-20件を表示しています。 業務行政通知 ・<br>89 10 11 12 13 14 15 16 17 18 19 20 次リスト▶                                                           | 0                 | ※発信日付(約期)> 昭和は人 予成はのと客略 |
| No. 253       | BNO 発信日付(3           | 和度と                                                                                                    | 発信番号 原            | 文教教 関連キー                |
| 1 00950       | A450117<br>182       | 業事法第49条第1項の規定に差づき医薬品を指定する等の件<br>の一部を20正する件<br>表題業事法第49条第1項の規定に基づき医薬品を指定す<br>る等の件の一部を20正する件                                            | 厚生省告示第3号,厚生省告示3 1 | enerow) statest         |
| 2 🛄<br>00950  | A450117<br>184       | 業事法第14条第1項の規定による承認の申請をする場合に手動<br>料谷純のなければならない医薬品の有効成分として指定する件<br>表現業事法第14条第1項の規定による承認の申請をする<br>場合に手数料谷純のなければならない医薬品の有効成分<br>して非常するよう。 | 《厚生省告示第4号,厚生省告示41 |                         |

「CSV形式」を選択し「医薬品行政通知」を押します。

| 結果リストダウンロード                    |                     |  |  |  |  |  |  |
|--------------------------------|---------------------|--|--|--|--|--|--|
| ◎ CSV形式 ◎ テ                    | ・キスト形式( 🗌 ページ内容も含む) |  |  |  |  |  |  |
| ダウンロードに使用する検索結果リスト設定: 薬務行政通知 👻 |                     |  |  |  |  |  |  |
| ファイルルーム                        |                     |  |  |  |  |  |  |
| 🔳 医薬品行政通知                      | 7404件               |  |  |  |  |  |  |
|                                |                     |  |  |  |  |  |  |

一覧の情報が通知のタイトル等も含めてすべてダウンロードされます。

エクセル等の表計算ソフトで読み込むと、きちんとマス目に入って表示されます。

| 11 | A      | B       | C      | D        | E    |           | G         | н          | 1         | 1.1        | K          | L         | M        |
|----|--------|---------|--------|----------|------|-----------|-----------|------------|-----------|------------|------------|-----------|----------|
| 1  | 管理NO   | 発信日付(   | 表題     | 発信番号     | 原文枚数 | M連キー      |           |            |           |            |            |           |          |
| 2  | 950182 | A450117 | 漢事法第4  | :厚生省告示   | 1    |           |           |            |           |            |            |           |          |
| 3  | 950184 | A450117 | 美事法第1  | 厚生省告示    | - 1  |           |           |            |           |            |            |           |          |
| -4 | 950227 | A450324 | 黨事法第4  | (厚生省合分   | 1    |           |           |            |           |            |            |           |          |
| 5  | 950229 | A450324 | 美事法第1  | 厚生省告方    | 1    |           |           |            |           |            |            |           |          |
| -6 | 990963 | B111018 | 医療用医調  | 医莱蕃第11   | 39   |           |           |            |           |            |            |           |          |
| Ŧ  | 990967 | Bt11019 | 漢事法に書  | 日英連発展    | 19   |           |           |            |           |            |            |           |          |
| B  | 990970 | B111012 | 医療用医調  | 事務連絡     | 3    |           |           |            |           |            |            |           | FUSIDAR. |
| 9  | 990974 | B111018 | 日本業局7  | 事務連結     | 2    | [H11-10-  | 7医薬発118   | 2 0099092  | (7を訂正)    | HT1-10-78  | E集発1182    | 00990927  | を訂正】     |
| 10 | 990985 | 8111029 | 医液用医测  | 事務連結     | 1    |           |           |            |           |            |            |           |          |
| 11 | 990986 | B111029 | 医颅用医测  | 医莱春第1    | 48   | (通知0006)  | 0265を改正   | )(通知009    | 00265卷20  | 正]         |            |           |          |
| 12 | 930156 | A550927 | 【庑】英事/ | 厚生省告示    | 1    | [H6-3-28  | 告示104号    | 00940320   | により廃止     | 10+6-3-28  | 音示104号     | 0094032   | いにより廃止   |
| 13 | 930182 | A590529 | 【庚】第事/ | 厚生者告示    | 3    | (H6-3-28  | 音示104号    | 00940320   | )により廃1    | E] [H6-3-2 | 8告示104号    | 009403201 | で廃止】     |
| 14 | 910468 | A451217 | 【庑】输入目 | · 兼監第586 | 1    | (\$57-4-8 | 薫発364 00  | 091040012. | い廃止」(     | 557-4-8 漢  | 発364 0091  | 04001225  | 廃止]      |
| 15 | 930007 | A530401 | 【庚】一般月 | 黨発第394   | 3    | [\$58-3-3 | 1 薫発244 ( | 083000412  | より廃止】     |            |            |           | 1000.000 |
| 10 | 800036 | A550710 | 【應】医薬品 | 盖完第896   | 2    | 【通知 S6    | 2-7-11 漢列 | \$592 0087 | P\$216000 | (廃止)(通知    | 0008700091 | により廃止】    | ž        |